- 1. 資料輸入
- 變數名稱:長度只有4個全形字
- 類型
  - 數值型、日期、字串
  - 寬度、小數位數
- 註解
  - 變數註解
  - 數值標記(例:1=國中、2=高中、3=大學)
- 測量
  - 量尺的、次序的、名義的
- 2. SPSS 基礎功能介紹(以 C:\Program Files\SPSS\GSS93 subset.sav 為例)
- 資料
  - 觀察值排序(遞增、遞減)
  - 分割檔案(分析所有觀察值、排序後依變數組別分析)
  - 選擇觀察值(例:將**婚姻狀態=已婚**的觀察值選出來 若 MARITAL=1)
- 轉換
  - 計算(變數間的運算,例:定義新變數第一次婚姻的年份=出生年份+
     第一次婚姻的年齡 → wedyear=cohort+agewed)
  - 重新編碼(例:出生月份 季節)
  - 等級觀察值(例:修業年限 分成四組)
- 統計分析
  - 摘要
    - ◆ 次數分配表(呈現觀察值的次數分配表、統計量及圖表) 例:就業狀況
    - ◆ 描述性統計量(計算觀察值的統計量)
       例:受訪者年齡
    - ◆ 預檢資料(依據因子及依變數產生統計量及莖葉圖、直方圖、盒形 圖等圖表,可看出觀察值的分佈情形)
      - 例:星座(因子)vs.第一次結婚年齡(依變數)
      - 例:最高學歷(因子)vs.受訪者個人收入(依變數)
    - ◇ 交叉表(呈現二因子或多因子類別變項的表格)
      - 例:星座 vs.自認為是自由派或是保守派
    - ◆ 觀察值摘要(依據分組變數計算觀察值的統計量)
      例:最高學歷 vs.第一次結婚年齡

- 比較平均數法

  - ◇ T檢定(依據分組變數比較各組別的檢定變數是否有差異)
    - 例:獨立樣本 t 檢定 性別 vs.第一次婚姻的年齡
      - 分組變數:性別(1,2)
      - 檢定變數:第一次婚姻的年齡
  - ◆ 單因子變異數分析(依據不同**因子**區分出的各組**依變數**是否有差 異)
    - 例:星座 vs.第一次婚姻的年齡
      - 因子:星座
      - 依變數:第一次婚姻的年齡
- 相關、迴歸
- 統計圖
  - 圓餅圖、條形圖、盒形圖
- 3. EXCEL 可以做的事
- 圖表:直條圖、折線圖、圓形圖、散佈圖
- 檢定、敘述統計 工具>>資料分析 (找不到「資料分析」?!工具>>增益集>>分析工具箱)